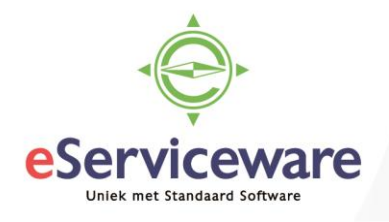

## Verrekenen via tussenrekening vanuit Bank/Kas verwerking

In deze procedure wordt uiteengezet hoe een reeds verrekende ontvangst of betaling verwerkt kan worden over meerdere debiteuren/crediteuren. In deze procedure gaan we er vanuit dat de inrichting (tussenrekening, bank/kasrekeningen, invoersoorten etc.) al aanwezig is.

Onderstaand voorbeeld is van toepassing.

Debiteur TST02 heeft een factuur van 1040,- openstaan, daarnaast is debiteur TST02 ook een crediteur en moet er aan de crediteur 3810,- betaald worden. Het verschil van 2770,- is overgemaakt aan de crediteur via een manuele bankboeking. Het bedrag van 2770,- komt nu binnen in het 'Afschriftregels verwerken' venster als uitgave. Beide facturen moeten nu afgeboekt gaan worden.

In het **Afschriftregels verwerken** venster (te bereiken via *Menu > Bank/Kas > Transacties > Afschriftregels*) staat een uitgaveregel waarop alleen het verschilbedrag staat. Met deze regel moet zowel de verkoop- als inkoopfactuur verrekend gaan worden.

Afschriftregels verwerken ☆

|                               | • | r | M    | ATCHEN | VERWERKE  | N INSTELL      | INGEN VOOR KOPPELEN | N AFGEWEZEN | VERWERKEN |             |            |
|-------------------------------|---|---|------|--------|-----------|----------------|---------------------|-------------|-----------|-------------|------------|
| * Bank-/kasrekeni 1100 - Bank |   |   |      |        |           |                |                     |             |           |             |            |
|                               |   |   |      |        |           |                |                     |             |           | × -         | Ŧ          |
| 8                             | Û |   | Gere | Factuu | Datum     | Omschr. trans. |                     | Uitgave     | Ontvangst | Transactied |            |
| >                             | Û |   |      |        | 2-8-2018  |                |                     | 2.770,00    | 0,00      |             | <b>_</b> ^ |
| •                             | Û |   |      |        | 19-2-2018 |                |                     | 0,00        | 124,00    |             |            |
| •                             | U |   |      |        | 19-2-2018 |                |                     | 124,00      | 0,00      |             |            |

Boek de ontvangst naar een tussenrekening door een betaling aan te maken. Koppel hier de invoersoort die verwijst naar de tussenrekening. In dit voorbeeld is het dus tegenrekening 9985 welke als kenmerk bank/kasrekening heeft, dit is nodig omdat de tussenrekening later weer gebruikt wordt in een betaling en hier kunnen alleen bank/kasrekeningen voor gebruikt worden.

|           | AAN BETALI    | NG KOPPELE  | N AAN FACTUUR KOPPELEN           |                  |            | ALING AANM       | AKEN         |                             |  |  |
|-----------|---------------|-------------|----------------------------------|------------------|------------|------------------|--------------|-----------------------------|--|--|
|           |               |             | 🖌 Aanmaken                       |                  |            |                  |              |                             |  |  |
|           |               |             | REGEL LEEGMAKE                   | EN REGEL AANMAKE |            | Totaal:          |              | 2.770,00                    |  |  |
|           | Module:       |             | Bank/Kas                         |                  | *          | Bedrag gebruikt: |              | 2.770,00                    |  |  |
|           | Invoersoort:  |             | 12 - Uitgave op tussenrekening 🔎 |                  |            | Reste            | erend saldo: | 0,00                        |  |  |
|           | Omschr. trans | s.:         |                                  |                  |            |                  |              |                             |  |  |
| C + X ↦ X |               |             |                                  |                  |            |                  |              |                             |  |  |
| 2         | * Vestigin    | Omschrijvin | g                                | Aantal           | Prijs      | Bedrag           | * Tegenreker | Omschrijving                |  |  |
| >         | 1             |             |                                  | 1,00             | 2.770,0000 | 2.770,00         | 9985         | Tussenrekening voor verreke |  |  |

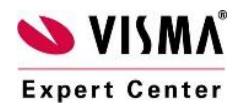

eServiceware B.V. - Watermanweg 100 - 3067GG - Rotterdam telefoon: 010 - 270 91 80 email: support@eserviceware.com

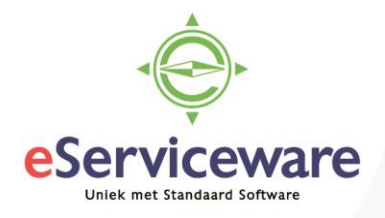

Wanneer deze betaling nu verwerkt wordt dan wordt het saldo op rekening 9985 geboekt.

| <u>9980</u> | Activa | Tussenrekening voor voorraad              | -0,96     | -0,96          |
|-------------|--------|-------------------------------------------|-----------|----------------|
| <u>9985</u> | Activa | Tussenrekening voor verrekenen betalingen | 0,00 2.77 | 70,00 2.770,00 |
| <u>9990</u> | Activa | Tussenrekening voor splitsen betalingen   | 0,00      | 0,00           |

Daarna kunnen de juiste facturen betaald worden vanaf de rekening 9985. Dit wordt gedaan door voor de betreffende verkoop- en inkoopfacturen een betaling aan te maken. Ga naar het venster **Debiteurbetalingen** via *Menu > Debiteuren > Transacties > Debiteurbetalingen* of **Crediteurbetalingen** via *Menu > Crediteurbetalingen* > *Crediteurbetalingen*.

Maak hier een nieuwe betaling aan en kies voor de debiteur die betaald moet worden via de tussenrekening.

| +                 | •                                                                                                    | C     | PSLAA    | AN E | N SLUI   | TEN     |                  | +             | Ĵ •                                       | к             | <              | >              | ×            | VRI                 | JGEVEN            | ANNULE   | REN  |
|-------------------|----------------------------------------------------------------------------------------------------|-------|----------|------|----------|---------|------------------|---------------|-------------------------------------------|---------------|----------------|----------------|--------------|---------------------|-------------------|----------|------|
| Soort: Betaling - |                                                                                                    |       |          |      |          |         | Debiteur:        | TST02 -       | TST02 - Test 02                           |               |                |                |              | Te be               | talen bedra       | g: 1.04  | 0,00 |
|                   | Re                                                                                                    | ferei | ntienr.: |      | NIEUW    | Q       | * Locatie:       | PRIMAIF       | - Hoofdl                                  | ocatie        |                |                | Q            | Docu                | menten:           | 1.04     | 0,00 |
|                   | Sta                                                                                                    | atus: |          | I    | n balans |         | Betaalmethod     | e: 1 - Hand   | matig bin                                 | nenland       | s              |                | Q            | Orde                | rs:               |          | 0,00 |
|                   |                                                                                                    |       |          |      | Blokkere | en      | Creditcard/Ba    | /Bank         |                                           |               |                |                | Besc         | hikbaar sal         |                   | 0,00     |      |
| *                 | Da                                                                                                    | tum:  |          | 2    | -8-2018  | Ŧ       | * Bank-/kasreke  | eni 9985 - Tu | 9985 - Tussenrekening voor verrekenen t 🔎 |               |                | Q              | Afbo         | ekingsbedr          |                   | 0,00     |      |
| *                 | Pe                                                                                                    | riode | 9:       | C    | 8-2018   | Q       | Valuta:          | EUR           | EUR 1,00 - BASIS                          |               |                | Toes           | agen:        |                     | 0,00              |          |      |
|                   | Be                                                                                                    | talin | gsref.:  | C    | 0000000  | 89      | Factuurtekst:    |               |                                           |               |                |                |              |                     |                   |          |      |
|                   |                                                                                                    |       |          |      |          |         | Bankkosten:      |               | 0,00                                      |               |                |                |              |                     |                   |          |      |
| c                 | TE KOPPELEN DOCUMENTEN BETALINGSHISTORIE ORDERS FINANCIËLE GEGEVENS TOESLAGEN   C + X DOCUMENTEN OPHALEN I++I X |       |          |      |          |         |                  |               |                                           |               |                |                |              |                     |                   |          |      |
| 8                 | Û                                                                                                    | D     | Vestigir | ng   | Soort    |         | * Referentienr.  | Debiteur      | Be                                        | taald<br>drag | Gebr<br>bet.ko | uikte<br>rting | Si<br>afboel | aldo Re<br>king afb | dencode<br>oeking | Datum    | Ve   |
| I                 | 0                                                                                                    |       | 1        |      | Verkoo   | opfactu | ur <u>C00612</u> | TST02         | <mark>10</mark> 4                         | 0,00          |                | 0,00           | 0            | ,00 14              |                   | 2-8-2018 | 16   |

Debiteurbetalingen

Een aantal punten is hierbij van belang, namelijk het invoeren van de juiste Bank/Kasrekening (in dit geval is de tussenrekening gekoppeld aan de 9985). Koppel daarna alle verkoopfacturen die op deze debiteur afgeboekt moeten worden via de tussenrekening en vul bij 'Te betalen bedrag' het totaalbedrag in van alle gekoppelde facturen. Geef de betaling daarna vrij middels de knop *Vrijgeven*.

Op de tussenrekening is dan het volgende gebeurd.

| <u>9980</u> | Activa | Tussenrekening voor voorraad              | -0,96 |          | -0,96    |
|-------------|--------|-------------------------------------------|-------|----------|----------|
| <u>9985</u> | Activa | Tussenrekening voor verrekenen betalingen | 0,00  | 3.810,00 | 3.810,00 |
| <u>9990</u> | Activa | Tussenrekening voor splitsen betalingen   | 0,00  |          | 0,00     |

Daarna kan voor de desbetreffende crediteur ook een betaling worden aangemaakt (via > *Menu* > *Crediteuren* > *Transacties* > *Crediteurbetalingen*).

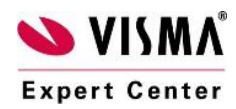

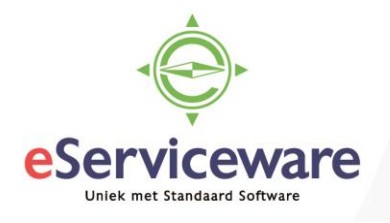

## Crediteurbetalingen 😭

| 4         | OPSLAAN                      | N EN SLUITEN |                            | î Ĉ                                       | - к                  | <       | Я              | VRIJGEVE       | N ANNULERE  | EN BAI               |  |  |
|-----------|------------------------------|--------------|----------------------------|-------------------------------------------|----------------------|---------|----------------|----------------|-------------|----------------------|--|--|
| So        | ort:                         | Betaling     | Crediteur: TST02 - Test 02 |                                           |                      | Ø.      | Te betalen be  | edrag: 3.810,0 | 0           |                      |  |  |
| Re        | ferentienr.:                 | NIEUW 🎉      | > * Locatie:               | PRIMAIR - H                               | oofdlocatie          |         | Q              | Onverwerkt s   | aldo: 0,0   | 0                    |  |  |
| Sta       | atus:                        | In balans    | * Betaalmethode:           | 1                                         |                      |         | p Totaalbe     |                | 3.810,0     | 0                    |  |  |
| Blokkeren |                              |              | * Bank-/kasrekeni          | 9985 - Tussenrekening voor verrekenen t 🔎 |                      |         | t۶             | Toeslagen:     |             | 0                    |  |  |
| * Da      | tum:                         | 2-8-2018     | Valuta:                    | EUR 1                                     | ,00 👻                | BASI    | S Banksaldo:   |                | 0,0         | 0                    |  |  |
| * Pe      | riode:                       | 08-2018      | Omschrijving:              |                                           |                      |         |                |                |             |                      |  |  |
| Ac        | ceptgiro nr.:                |              |                            |                                           |                      |         |                |                |             |                      |  |  |
| TE        |                              | CUMENTEN     | BETALINGSHISTORIE          | FINANCIËLE GEGEVENS BETALIN               |                      |         | TALINGS        | GEGEVENS       | TOESLAGEN   |                      |  |  |
| с         | C + X DOCUMENTEN OPHALEN ↔ X |              |                            |                                           |                      |         |                |                |             |                      |  |  |
| 8 0       | 🗋 Vestiging                  | g Documents  | soc *Referentien           | Betaald<br>bedrag                         | Gebruil<br>bet.korti | kte Ing | ehouden<br>btw | Datum          | Vervaldatum | Datum<br>bet.korting |  |  |
| > 0       | D 1                          | Factuur      | <u>201560652</u>           | 3.810,00                                  | 0,0                  | 00      | 0,00           | 2-8-2018       | 16-8-2018   | 2-8-2018             |  |  |

## Na het vrijgeven loopt het saldo van de tussenrekening weer op 0 en zijn beide posten gesloten.

| <u>9980</u> | Activa | Tussenrekening voor voorraad              | -0,96 |          |          | -0,96 |
|-------------|--------|-------------------------------------------|-------|----------|----------|-------|
| <u>9985</u> | Activa | Tussenrekening voor verrekenen betalingen | 0,00  | 3.810,00 | 3.810,00 | 0,00  |
| <u>9990</u> | Activa | Tussenrekening voor splitsen betalingen   | 0,00  |          |          | 0,00  |

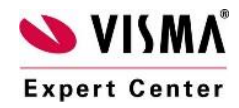